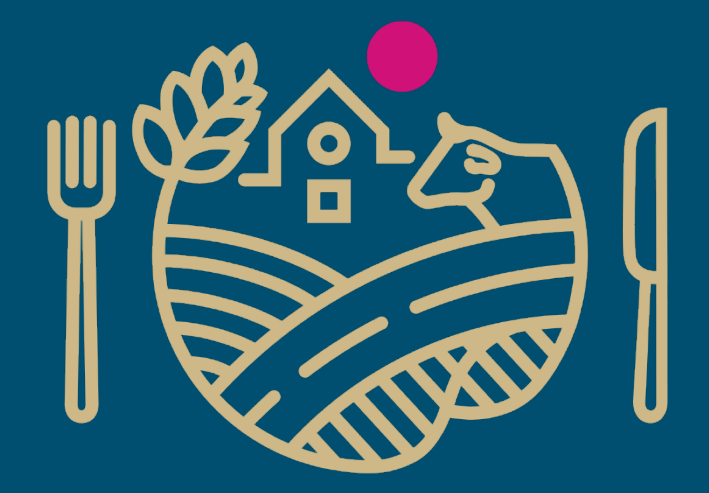

# RUOKAVIRASTO

Livsmedelsverket • Finnish Food Authority

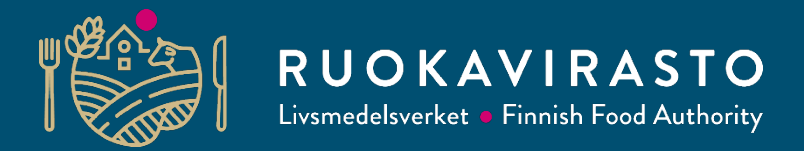

## eCertin perusteet

Kirsi Hartikainen Asta Komulainen Vientijaosto

ecert@ruokavirasto.fi

29.11.2022

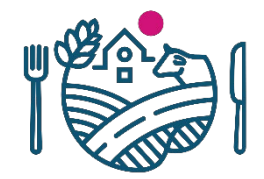

#### Sisältö

- Perustietoa eCertistä
  - Kirjautuminen järjestelmään
  - Eläinterveystodistusten täyttö
  - Eläinterveystodistusten myöntäminen, korvaaminen ja tulostus
  - Jatkosuunnitelmat eCertissä ja palaute

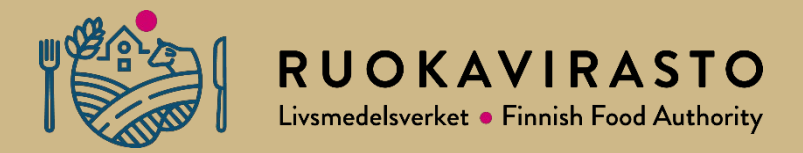

## Perustietoa eCertistä

# Yleistä 1/2

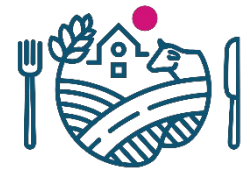

- Ruokaviraston vientijaosto hallinnoi eCertiä, jossa myönnetään vientitodistuksia EU:n ulkopuolisiin maihin eläinperäisille tuotteille, eläimille ja sukusoluille
- Viennin eläinterveystodistus on laadittava ja myönnettävä sähköisessä järjestelmässä (eCert tai TRACES), jos näin on sovittu viennin kohdemaan kanssa (MMMa vientiasetus 331/2021)
- eCertissä on Suomen laatimia ja sopimia eläinterveystodistuksia
  - Järjestelmässä on tällä hetkellä käytössä 18 erilaista eläinterveystodistuspohjaa, jotka ovat kohdemaiden hyväksymiä
  - Yhteensä mahdollisia järjestelmään vietäviä todistuksia on sen lisäksi noin 80
- eCertin käyttöohje on <u>ruokaviraston internetsivuilla</u> ja valvojien ekstranetissä Pikantissa vientiosiossa.
- eCertin käyttäjäprofiileja ovat:
  - toimijat
  - viranomaiset ja
  - keskusviranomainen

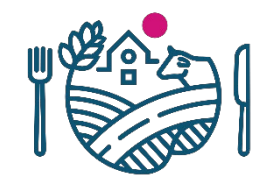

## Yleistä 2/2

- Toimija täyttää viennin eläinterveystodistuksia ja lähettää ne sähköisesti myönnettäväksi virkaeläinlääkärille
  - Vientitodistukset on voitu rajoittaa vientiin hyväksyttyihin laitoksiin
  - Kohdemaa listaa yleensä internetsivuilleen Suomen hyväksytyt laitokset.
- Virkaeläinlääkäri tarkistaa ja tulostaa valvomiensa laitosten vientitodistukset järjestelmästä joko tavalliselle kopiopaperille tai turvapaperille sekä allekirjoittaa ja leimaa paperisen vientitodistuksen
  - Todistuksille on voitu asettaa vaatimuksia virkaeläinlääkärin koulutuksesta tai allekirjoitusnäytteistä, ennen kuin todistuksia voidaan myöntää
- Keskusviranomainen luo uusia viennin eläinterveystodistuspohjia sekä ohjeistaa ja hallinnoi järjestelmän käyttöä

## eCertin hyödyt

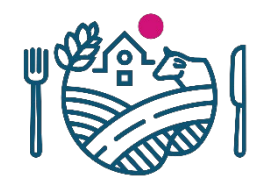

- Vientitodistusten tilaus virkaeläinlääkäreiltä nopeutuu
- Ruokavirasto hallinnoi todistusmalleja sähköisesti
- Eläinterveystodistusten jäljitettävyys paranee
- Korvaava todistus linkittyy automaattisesti järjestelmässä erälle myönnettyyn alkuperäiseen todistukseen
- Eläinlääkäreiden turvapapereiden hallinnointi helpottuu
  - Ei tarvitse tilata kymmeniä erilaisia turvapaperipohjia eri vientitodistuksille.
- Turvapaperitodistukset on helpompi täyttää sähköisesti ja tulostaa tyhjälle turvapaperille kuin valmiiksi tyhjänä tulostetut todistuspohjat eri kohdemaille ja tuotteille
  - Kohdemaasta riippuen turvapapereista on voitu luopua kokonaan eCert-todistuksen myötä
- Eläinlääkärinä voit valita itse valvomasi laitokset, jolloin ecertissä näkyy vain valvomistasi laitoksista saapuneet todistukset.

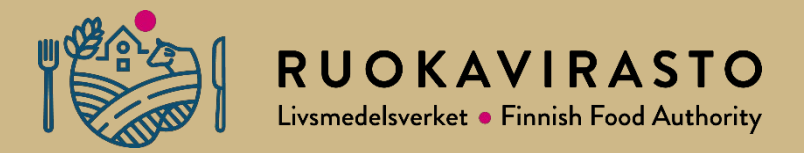

# Kirjautuminen järjestelmään

## Toimijan kirjautuminen järjestelmään

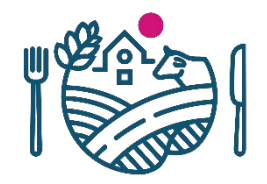

- eCertin osoite: <u>https://ecert.ruokavirasto.fi</u>, tarkista tuetut selaimet
- Toimijat kirjautuvat järjestelmään Suomi.fi tunnistautumisen kautta
  - Lähtökohtaisesti yritysten toimitusjohtajien tms. on annettava yrityksen käyttäjille valtuudet käyttää eCertiä yrityksen puolesta
  - Ohjeet valtuuksien antamiseen: <u>https://www.suomi.fi/ohjeet-ja-tuki/tietoa-valtuuksista/yrityksen-tai-yhteison-puolesta-asiointi</u>
  - Valtuudet voi joko jakaa eteenpäin tai antaa oikeuden käyttää järjestelmää yrityksen puolesta
  - Lisäksi käyttöoikeuden tarvitseva voi pyytää oikeuksia
- Muistathan yrityksen valtuuttajana pitää suomi.fi valtuudet ajan tasalla niille, jotka käyttävät eCertiä
- Käyttäjän sähköpostiosoitetiedot eivät välttämättä siirry Suomi.fi -palvelun kautta eCertiin automaattisesti, joten määrittele tietosi oikean yläkulman user profile -kohdasta
  - Sijaistus ja ryhmäsähköpostilaatikot
- Tiesithän, että Ruokaviraston vientijaosto voi tiedottaa ajankohtaisista eCert- ja muista vientiasioista käyttäjien ilmoitettuihin sähköposteihin

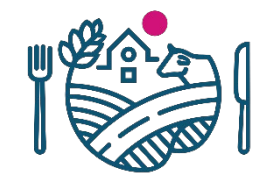

# Virkaeläinlääkärin kirjautuminen järjestelmään

- Virkaeläinlääkäri tunnistautuu eCertiin Pääsynhallinnan tunnuksilla
  - Hae ensin oikeuksia eCertiin PAHA:n kautta https://paha.meta2.fi/
    - käyttöoikeustyyppi: Sovelluskäyttöoikeus
    - sovellus: eCert
    - sovelluskäyttöoikeus: eCert Virkaeläinlääkärit
  - Tunnusten hyväksyminen on kaksivaiheinen, jossa ensimmäiseksi esimies ja toiseksi eCertille määritelty omistaja hyväksyy oikeudet.
- eCertin osoite: <u>https://ecert.ruokavirasto.fi</u>, tarkista tuetut selaimet
- Virkaeläinlääkäri kirjautuu eCertiin Viranomainen-välilehdeltä
- Jos tunnus lukkiutuu, se aukeaa uudelleen 10 minuutin kuluttua
- Salasanoja voi vaihtaa pääsynhallinnan kautta

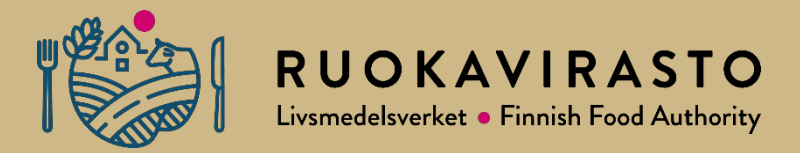

# Vientitodistuksen täyttö Toimija

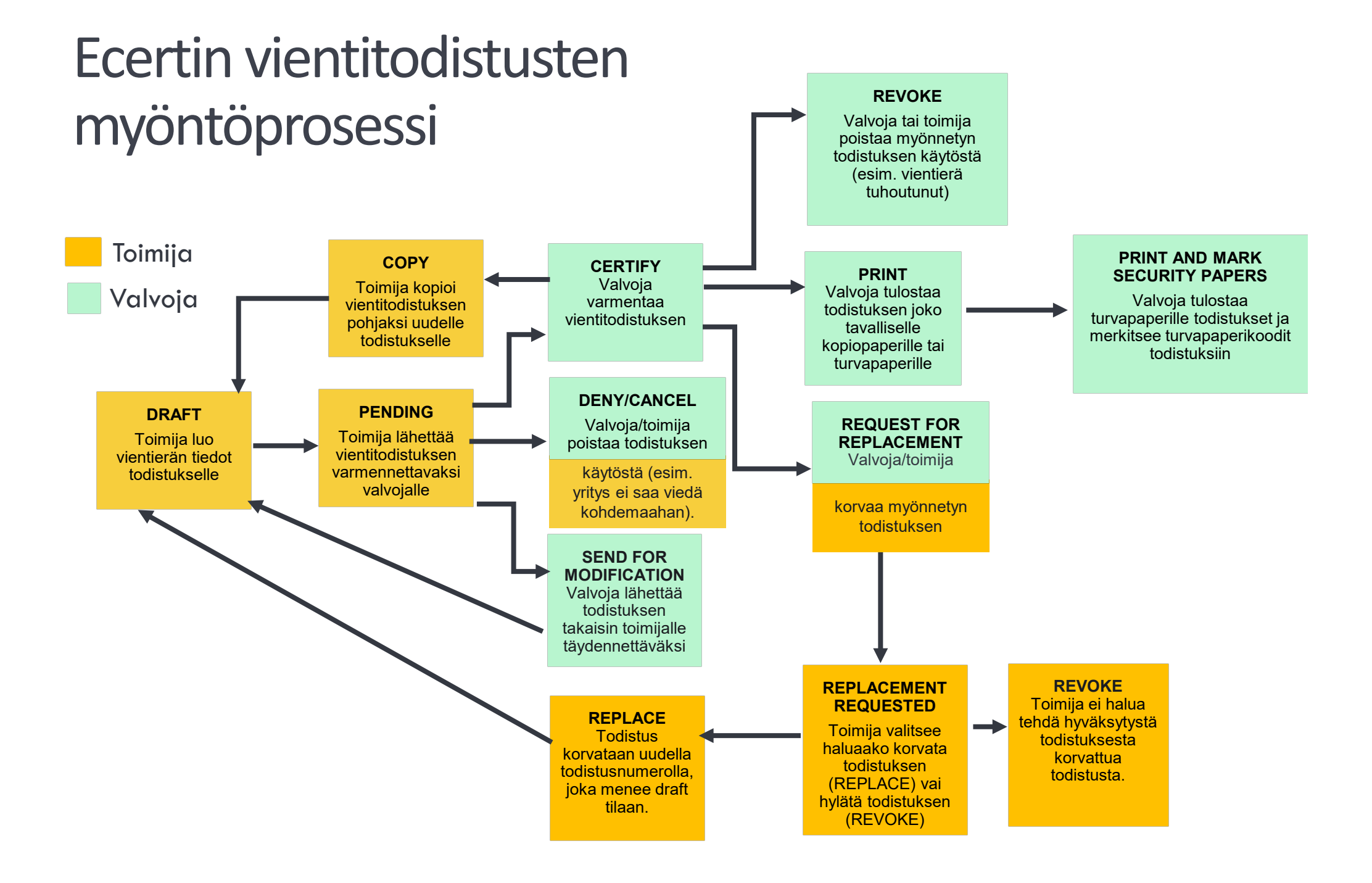

## **Uuden erän luominen**

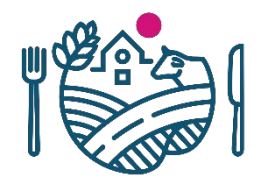

- Toimija luo uuden vientitodistuksen painamalla create new consignment
- Vientitodistusluonnos luodaan valitsemalla kohdemaa, tuoteryhmä sekä lähettävä laitos
  - Lähettävä laitos määrittelee, kenelle valvovalle viranomaiselle todistus lähtee hyväksyttäväksi
- Destination country = kohdemaa, johon tuotetta viedään
- Product category = valitun kohdemaan todistukset näkyvät listana kohdan alla. Esim. vientitodistus maitotuotteille
- Dispatch location = Kohdemaan vientiin hyväksytyt laitokset
- Jos käyttäjä ei ole antanut kaikkia pakollisia tietoja, Create-toimintopainike on harmaa eikä se ole käytettävissä. Kun käyttäjä painaa Create-painiketta, vientitodistusluonnos tallentuu eCertiin, ja on haettavissa aloitussivun valikosta unfinished consignments

### Perustietojen täyttäminen

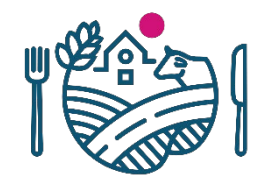

- Todistusmalleihin täytetään erilaisia tietoja vientierästä ja todistuksen vakuuskohdat ja ulkonäkö vaihtelee
- Kaikki lomakkeella olevat tiedot ovat lähtökohtaisesti pakollisia tietoja. Vientitodistusta ei voi lähettää hyväksyttäväksi virkaeläinlääkärille ennen kuin kaikki pakolliset tiedot on syötetty. Huomioi, että joihinkin valmiiksi täytettyihin kohtiin pitää valita arvo vielä itse
- Toimija voi lisätä lomakkeelle uusia tuotteita painamalla ADD PRODUCT -painiketta
- Todistusluonnoksen voi tallentaa keskeneräisenä (Save)
- Jos haluat palata etusivulle (Back) etkä tallenna, vientitodistukselle täytetyt tiedot eivät tallennu
- Keskeneräinen vientitodistus löytyy etusivun UNFINISHED CONSIGNMENTS -välilehdeltä
- Next (preview)-painikkeella pääset eteenpäin esikatseluun.

# Vientitodistuksen Attestation-vakuutusosion eläintautiehtojen valinta

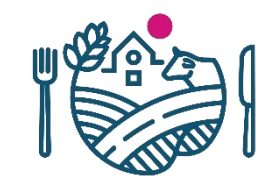

- Vientitodistuksessa on Attestation-vakuutusosio, jossa vakuutetaan kohdemaan vaatimukset vientierän osalta.
- Joskus vakuutusvaihtoehtoja on useita, joista toimija valitsee vientierälle sopivan vaihtoehdon
  - Tällöin kaikki vakuutusvaihtoehdot ovat oletusarvoisesti yliviivattuina Attestation-kentässä
  - Toimija valitsee sopivan vaihtoehdon vientitodistukselle, jolloin yliviivaus poistuu ehdon päältä
  - **III ATTESTATION**

I, the undersigned Official Veterinarian, do hereby certify that:

- 1. the poultry, from which the meat and products described above were derived, has been hatched and raised in Finland;
- <sup>2</sup> Othere has been no outbreak during the last 12 months in the country prior to export to Korea of the highly pathogenic form of avian influenza as defined by the OIE code (HPAI); OR
- the Ministry of Agriculture, Food and Rural Affairs of Korea has recognized effective stamping out measures of Finland against HPAI and reduced this limit in accordance with the provisions of OIE<sup>(1)</sup>;
- 3. within a 10 km radius around the poultry farms, there has been no outbreak of low pathogenic avian influenza and Newcastle disease as defined by OIE for the past 3 months prior to export to Korea;
- 4. the farm that raised the poultry that was used for producing the poultry meat, etc. has been free of fowl cholera, pullorum disease, fowl typhoid, infectious bursal disease, Marek's disease, duck virus hepatitis (only for duck meat) and duck virus enteritis (only for 1 year prior to the slaughter;
- 5. the export establishment is not located within the infectious area under restrictive measures due to poultry disease referred to in points 2, 3 and 4. During the time of production of the exported poultry meat, the establishment does not handle any poultry or poultry meat imported from a country where the Republic of Korea does not allow importing of poultry or poultry meat;
- Provide the second of the second of the s
- the Ministry of Agriculture, Food and Rural Affairs of Korea has recognized effective stamping out measures of Finland against HPAI and reduced this limit in accordance with the provisions of OIE<sup>(1)</sup>;

## Täyttökenttä ja todistuksen kopioiminen

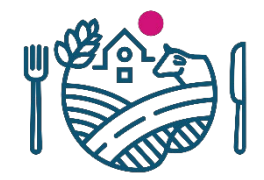

- Attestation-vakuutusosioon halutaan joskus toimijan täyttävän lisätietoja
- Toimijalla tieto näkyy täyttökenttänä ja toimijan täyttökenttään lisäämä tieto siirtyy automaattisesti Attestation-kohtaan
  - Täytetty tieto näkyy vasta vientitodistustulosteessa
- Toimija voi halutessaan katsoa etusivulta todistusmalleja CONTRACTS-välilehdeltä
  - Tällaiset erikseen täytettävät kentät näkyvät todistusmallissa alaviivana
- Kun Attestation-kentän mahdolliset valinnat ja täyttökentät on täytetty, voit siirtyä vientitodistuksen esikatselutilaan
- Request certificate lähettää vientitodistuksen hyväksyttäväksi virkaeläinlääkärille
- Todistusluonnoksen, pending-tilassa olevan todistuksen ja hyväksytyn todistuksen voi kopioida (COPY). Kannattaa huomioida, että lähettämöä ei voi vaihtaa kopioidussa todistuksessa!

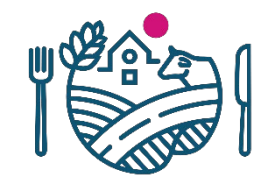

## Vientitodistuksen merkit

- Helper-teksti auttaa toimijaa täyttämään kenttiä. Niiden ohjeita kannattaa noudattaa. Näet helper-tekstin info-pallukasta
- Jos muokkaat automaattisesti tulevia tietoja, todistukselle ilmestyy varoituskolmio, joka ei tulostu todistukseen
  - Alkuperäinen tieto näkyy virkaeläinlääkärille
- Toimija voi jättää halutessaan virkaeläinlääkärille kommentteja tai huomioita, kun vientitodistusta ollaan lähettämässä hyväksyttäväksi
  - Jos kukaan ei ole valinnut lähettämöä valvottavaksi laitoksekseen eCertissä, järjestelmä varoittaa asiasta eikä todistusta voi lähettää eteenpäin
  - Järjestelmä näyttää kenelle, todistus lähtee hyväksyttäväksi. Olethan silti yhteydessä virkaeläinlääkäriin!

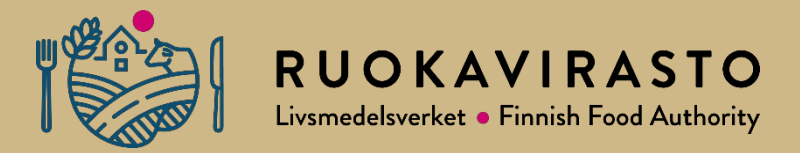

# Vientitodistuksen tarkistus Virkaeläinlääkäri

### Virkaeläinlääkärin näkymä

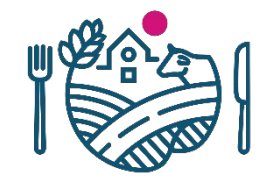

- Virkaeläinlääkäri valitsee itselleen laitokset controlled facilities -kohdasta
  - Voit valita laitokset listauksesta. Listauksessa näkyy tiettyjen toimintotyyppien alla olevat VATI-laitokset sekä keskusviranomaisen manuaalisesti lisätyt laitokset
  - Kun valitset laitosta, sama laitos voi löytyä listauksesta kahteen kertaan. Tällöin valitse molemmat
  - Jos sinulla ei ole valittuna yhtäkään laitosta, Controlled Facilities -kohdassa näkyy varoituskolmio
- Kun olet valinnut laitokset, saat sähköposti-ilmoituksen hyväksyttäväksi lähetetyistä vientitodistuksista valitsemistasi laitoksista
  - Voit lisätä yhteissähköpostilaatikon tai sijaisen sähköpostin USER PROFILE –kohdan tietoihin

## Eläinterveystodistuksen myöntäminen

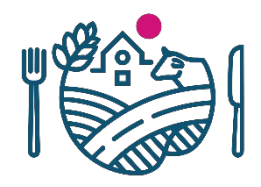

CONTROLLED FACILITIES CERTIFICATES CONTRACTS

| I Details of dispa                                                                                        | tched consignment/ I 已发                   | 货物详情                                                                       |                                     |                                              |                                          |
|----------------------------------------------------------------------------------------------------|-------------------------------------------|----------------------------------------------------------------------------|-------------------------------------|----------------------------------------------|------------------------------------------|
| I.1 Competent ministry in Finland/ 芬兰负责部委                                                                 |                                           |                                                                            | umber (id)/ 证书编号(id)                |                                              |                                          |
| Ministry of Agriculture and Forestry of Finland                                                           |                                           | FI100418                                                                   |                                     |                                              | Consignment FI100418 has status          |
| I.3 Competent central authority i                                                                         | a Finland/ 芬兰中央负责机构                       |                                                                            |                                     |                                              | Dendline                                 |
| Finnish Food Authority                                                                                    |                                           | - SUOMI                                                                    |                                     |                                              | Pending                                  |
| L4 Local competent authority issuing this certificate' 颁友本证书的地方机构<br>Riihimäen seudun terveyskeskuksen ky |                                           |                                                                            |                                     |                                              |                                          |
|                                                                                                    |                                           |                                                                            |                                     |                                              | 04 44 0040 00 57                         |
| I.5 Country of origin and ISO code/ 原产圈及ISO代码                                                             |                                           | VETERINARY HEALTH CERTIFICATE for export                                   |                                     |                                              | 04.11.2019 08:57                         |
| Finland FI                                                                                                |                                           | of milk products from Finland to the People's                              |                                     |                                              | Ttuo Ecer updated status to Pending with |
| 1.6 Country of destination and ISO code/ 目的国及ISO代码                                                        |                                           | Republic of China / 芬兰共和国向中华人民共和国                                          |                                     |                                              | mossago                                  |
| People's Republic of China                                                                                | CN                                        |                                                                            | 出口乳制品卫生                             | 主证书                                          | message.                                 |
| I.7 Consignor / exporter/ 发货人<br>Name/ 名称                                                                 | I.8 Consignee / importer/ 收货,<br>Name/ 名称 | λ.                                                                         | I.9 Means of transport/<br>运输方式     | Identification, document<br>reference/ 标识或单号 | "lähtee 8.11."                           |
| Maitolaitos, Tenala                                                                                       | Kiinaan vievä laitos                      |                                                                            | Maritime transport                  | 123456                                       | Show 1 more events                       |
| Address/ 地址                                                                                               | Address/ 地址                               |                                                                            | I.10 Total net weight/总净重           | I.11 Total gross weight/ 总毛重                 | <u>show i more events</u>                |
| Maitotie 1                                                                                                | Kiinantie 5                               |                                                                            | 1 000,00 kg                         | 1 000,00 kg                                  | DACK TO LICT                             |
| 74700 Esimerkkilä<br>FINLAND                                                                              | 111111 Kiina                              |                                                                            |                                     |                                              | < BACK TO LIST                           |
| L.12 Separate cold store / 独立冷库<br>L.13 Place of destination/目的地                                          |                                           | 也                                                                          | I.14 Total number of packages/      | 总件缴                                          |                                          |
| Maitolaitos, Tenala Kiina, Shanghai                                                                       |                                           |                                                                            | 1 000 pcs                           |                                              | SEND BACK FOR MODIFICATIO                |
| Address/ 地址 Address/ 地址                                                                                   |                                           |                                                                            | I.15 Container id(s) / Seal numb    | er(s) (Conditions for storage and            |                                          |
| Meijeritie 1 WWRWER                                                                                       |                                           |                                                                            | transport)/ 柜号 / 封识号 (仓储            | 及运输条件)                                       |                                          |
| 10520 Tenala Kiinantie 5<br>111111 Kiina                                                                  |                                           | 123456                                                                     |                                     |                                              | CERTIFY                                  |
| Approval number/ 批准号                                                                                      |                                           |                                                                            |                                     |                                              |                                          |
| FI 999001 EY                                                                                              |                                           |                                                                            |                                     |                                              | DENIX                                    |
| II Identification (                                                                                       | of commodities/ II 商品识别                   | Ŋ                                                                          | •                                   |                                              | DENY                                     |
| II.1 Name of the product/ 产品名称     Description of the product/ 产品的                                        |                                           | 品描述                                                                        |                                     |                                              |                                          |
| maitojauhe 040410 - Whey and m                                                                            |                                           | ified whey, whether or not concentrated or containing added sugar or other |                                     |                                              |                                          |
| Currier ( 8 64                                                                                            | sweetening matter                         |                                                                            | Constitution on being a first state |                                              |                                          |
| Package type/ CLIRE #F50                                                                                  |                                           |                                                                            | Condition or kind of treatment /    | 处理力法                                         |                                          |

- Vientitodistus avataan valitsemalla etusivun WAITING FOR CERTIFICATION listauksesta katselusymboli
  - Vientitodistus hyväksytään Certifypainikkeella
  - Vientitodistus hylätään Deny-۲ painikkeella
  - Todistus lähetetään toimijalle takaisin muokattavaksi Send Back for Modification -painikkeella
  - Virkaeläinlääkäri tarkistaa vientierän tiedot
    - attestation-kohdan vakuusvaihtoehdot ovat valittuina
    - tyhjiä kenttiä ei ole jäänyt vientitodistukselle

CATION

Virkaeläinlääkäri ei täytä vientitodistuksia itse, vaan puutteellinen todistus lähetetään toimijalle muokattavaksi

## Eläinterveystodistuksen hyväksyminen

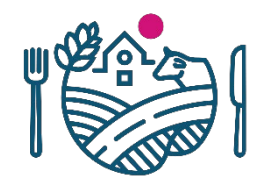

| I Details of dispatched cor                                        | isignment/ I 己发货                           |                                |                                                          |                                          |                                |                                        |  |  |
|--------------------------------------------------------------------|--------------------------------------------|--------------------------------|----------------------------------------------------------|------------------------------------------|--------------------------------|----------------------------------------|--|--|
| I.1 Competent ministry in Finland/ 芬兰负责部务                          | I.2 Certificate number (id)/ 证书编号(id)      |                                |                                                          |                                          |                                |                                        |  |  |
| Ministry of Agriculture and Forestry of F                          | FI100418                                   |                                |                                                          |                                          |                                |                                        |  |  |
| I.3 Competent central authority in Finland/ 芬兰中央负责机构               |                                            | 9.01 % key                     |                                                          |                                          |                                |                                        |  |  |
| Finnish Food Authority                                             |                                            | SUOMI FINLAND                  |                                                          |                                          |                                | ·                                      |  |  |
| I.4 Local competent authority issuing this certificate/ 颁发本证书的她方机构 |                                            |                                |                                                          |                                          | Co                             | Consignment <b>FI100418</b> has status |  |  |
| Riihimäen seudun terveyskeskuksen ky                               |                                            |                                |                                                          |                                          | 00                             |                                        |  |  |
| I.5 Country of origin and ISO code/ 原产国及ISC                        | VETERINARY HEALTH CERTIFICATE for CE       |                                |                                                          | Cei                                      | rtified                        |                                        |  |  |
| Finland FI                                                         | of milk products from Finland to the Peor  |                                |                                                          |                                          |                                |                                        |  |  |
| I.6 Country of destination and ISO code/ 目的图】                      | Republic of China /芬兰共和国向中华人民              |                                |                                                          |                                          |                                |                                        |  |  |
| People's Republic of China CN                                      | 出口乳制品卫生证书                                  |                                |                                                          | 04.1                                     | 11.2019 09:52                  |                                        |  |  |
| I.7 Consignor / exporter/ 发货人<br>Name/ 名称                          | I.8 Consignee / importer/ 收货人<br>Name/ 名称  |                                | I.9 Means of transport/<br>运输方式                          | Identification, docur<br>reference/ 标识或单 | Te                             | ela Ecer updated status to Certified   |  |  |
| Maitolaitos, Tenala                                                | Kiinaan vievä laitos                       |                                | Maritime transport                                       | 123456                                   | Sho                            | w 2 more events                        |  |  |
| Address/ 地址                                                        | Address/ 地址                                |                                | I.10 Total net weight/总滑重                                | I.11 Total gross wei                     | 5110                           | W 2 HOLE EVENUS                        |  |  |
| Maitotie 1                                                         | Kiinantie 5                                |                                | 1 000,00 kg                                              | 1 000,00 kg                              |                                |                                        |  |  |
| 74700 Esimerkkilä                                                  | 111111 Kiina                               |                                |                                                          |                                          |                                | < BACK TO LIST                         |  |  |
|                                                                    | I 12 Diago of doctingation ( E 0146        |                                | I 14 Total number of nackages (                          | 5.45.95                                  |                                |                                        |  |  |
| Name 名称                                                            | 1.15 Place of destination/ 日时起<br>Name/ 名称 |                                | 1.14 Total number of packages/ 2:1+91                    |                                          |                                |                                        |  |  |
| Maitolaitos, Tenala Kiina, Shanghai                                |                                            |                                | 1 000 pes                                                |                                          |                                | RETURN TO BE REPLACED                  |  |  |
| Address/ 地址 Address/ 地址                                            |                                            |                                | I.15 Container id(s) / Seal number(s) (Conditions for st |                                          |                                |                                        |  |  |
| Meijeritie 1 WWRWER                                                |                                            | transport)/ 柜号 / 封识号 (仓储及运输条件) |                                                          |                                          |                                |                                        |  |  |
| 0520 Tenala Kiinantie 5                                            |                                            | 123456                         |                                                          |                                          | REVOKE                         |                                        |  |  |
|                                                                    | 111111 Kuna                                |                                |                                                          |                                          |                                |                                        |  |  |
| Approval number/ 批准号                                               |                                            |                                |                                                          |                                          |                                |                                        |  |  |
| F1 999001 E Y                                                      |                                            |                                |                                                          |                                          | PRINT AND MARK SECURITY PAPERS |                                        |  |  |
| II Identification of commodities/ II 商品识别                          |                                            |                                |                                                          |                                          |                                |                                        |  |  |
| II.1 Name of the product/ 产品名称                                     | Description of the product/ 🚈 🛱            | 描述                             |                                                          |                                          |                                |                                        |  |  |
|                                                                    | 1 - · - · · - · · · · · · · · · · · · ·    |                                |                                                          | 1                                        |                                |                                        |  |  |

- Virkaeläinlääkäri tulostaa eläinterveystodistuksen etusivun WAITING FOR PRINTING -listauksesta katselusymbolilla
- Kun todistus on hyväksytty, todistuksen voi yhä hylätä (REVOKE) tai korvata uudella (RETURN TO BE REPLACED)
  - Kannattaa käyttää kommenttikenttää hylkäysten/korvausten yhteydessä ja kirjoittaa muistiin hylkäyksen/korjauksen syy
- Kun haluat tulostaa todistuksen, paina PRINT
- Jos vientitodistus vaatii turvapaperipohjan, paina PRINT AND MARK SECURITY PAPERS -painiketta
  - Tulostusikkuna ponnahtaa esiin
  - Kun todistus on tulostettu, merkitse käyttämäsi turvapaperikoodi todistukselle

## Virkaeläinlääkärille vinkkejä ja huomioita tarkastusvaiheeseen

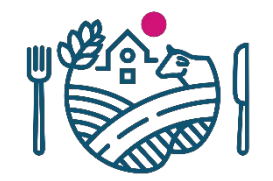

- Jos huomaat punaisen kolmion esimerkiksi laitoksen tiedoissa, tarkista tiedot
  - Punainen kolmio tarkoittaa, että esimerkiksi laitoksen tietoja on muokattu automaattisista arvoista (VATI-laitoslista)
  - Virkaeläinlääkärin näkymässä näkyy automaattitiedot kentästä, joita on muokattu
- Virkaeläinlääkäri näkee infopallukoista, miten kenttiä on ohjeistettu täyttämään
- Tarkista, että Attestation-vakuutusosion tyhjät kohdat (alaviiva tulosteessa) on täytetty ja vaihtoehdoista on valittu sopiva vientituotteelle
- Aina kannattaa katsoa esituloste läpi
  - Tulostuuhan tiedot samalla tavalla kuin ennen, ja tarvittavat tiedot löytyvät todistuksesta, kuten todistusnumero ja kentät ovat asianmukaisesti?

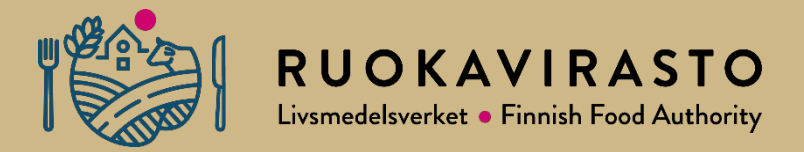

# Vientitodistuksen korvaaminen

## Vientitodistuksen korvaaminen

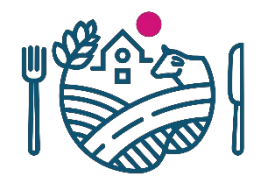

- Jos todistus on jo myönnetty ja siinä havaitaan virheitä, sekä toimijalla että eläinlääkärillä on mahdollisuus palauttaa todistus korvattavaksi RETURN TO BE REPLACED- toiminnolla
- Toimija korvaa vientitodistuksen REPLACE- painikkeella, jolloin todistus saa uuden todistusnumeron
- Korjaamisen jälkeen vientitodistus lähetetään uudelleen hyväksyttäväksi virkaeläinlääkärille
- Kirjoita kommenttikenttään korvaamisen syy
- Todistusnumerokenttään tulee korvaavan todistuksen todistusnumero ja tieto siitä, minkä aikaisemmin myönnetyn todistuksen se korvaa esim. näin: "FI101010, replaces and supersedes certificate with id FI 101009 issued on 2021-12-14"
- HUOM! Vientitodistuksen voi korvata vain kerran

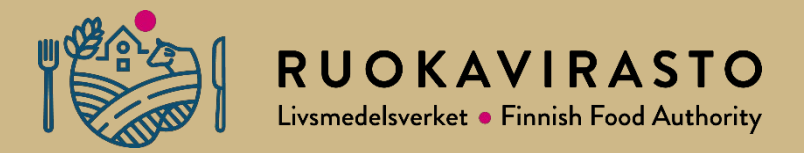

## Vientitodistuksen tulostaminen

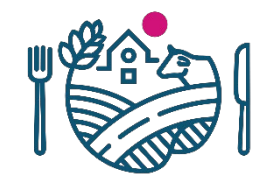

## Turvapapereiden tilaaminen Ruokavirastosta

- eCertin turvapapereita tilataan samalla webropol kyselyllä kuin muitakin turvapaperitodistuksia
  - Pikantti elintarvikkeet tuonti ja vienti vienti EU:n ulkopuolelle Sinetti -tietoa todistuksista – tilaus- ja ilmoituslomakkeet: <u>https://pikantti.ruokavirasto.fi/display/ELITUO/Tilaus-+ja+ilmoituslomakkeet</u>
  - Virkaeläinlääkärin tulee olla rekisteröitynyt eCertin käyttäjäksi ennen tilauksen lähettämistä
  - Turvapapereissa on koodi ja yhteystiedot. Muuten turvapaperi on tyhjä
  - Ecert turvapapereista ei tehdä kuukausi-ilmoituksia. Käytetyt turvapaperit merkitään järjestelmään, jossa ne yhdistyvät tulostettuun todistukseen
  - eCert turvapaperit ovat maksullisia maksuasetuksen mukaisesti

### Turvapapereiden merkitseminen

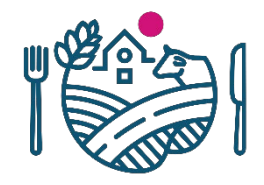

- Tulostamisen jälkeen virkaeläinlääkäri merkitsee tulostamiinsa todistuksiin tilaamiensa turvapapereiden alalaidassa olevan koodin ja painaa MARK AS USED -painiketta
  - Koodit tulee olla kirjoitettu oikein (isot ja pienet kirjaimet)
  - Jos oikeinkirjoitettu koodi ei löydy, ole yhteydessä osoitteeseen ecert@ruokavirasto.fi
- Ennen kuin merkitset turvapaperit käytetyksi, tulosta turvapaperit! Et voi muokata virheellisesti tulostuneiden turvapapereiden koodeja jälkikäteen
  - Jos näin kuitenkin käy, ole yhteydessä asiasta osoitteeseen ecert@ruokavirasto.fi
  - Turvapaperit voi tulostaa uudelleen, jos niitä ei ole merkitty käytetyiksi
- Näkymässä voi merkitä myös tuhoutuneet, hävinneet tai huonosti tulostuneet turvapaperikoodit
- Jos vientitodistus menee useammalle turvapaperille, merkitse kaikki käytetyt turvapaperit samalle vientitodistukselle
- Tulostetut vientitodistukset allekirjoitetaan ja leimataan

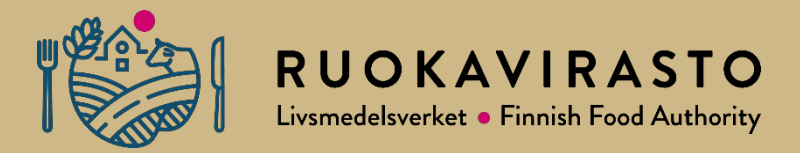

# Jatkosuunnitelmat

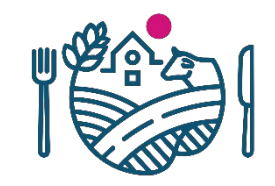

## Kehityksen alla ja palaute

- Toimija voi palauttaa itselleen vientitodistuksen pending-tilasta ja revoke nappulan uudelleen nimeäminen
- Sähköposti selkeämmäksi
- Yleisvientitodistusten lisääminen järjestelmään
- Viejärekisteri
- Risut ja ruusut

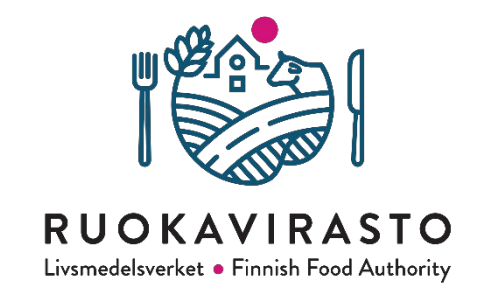

# Kiitos!

Kehitysideoita ja palautetta voi aina antaa!

ecert@ruokavirasto.fi

Kirsi Hartikainen Asta Komulainen

## **RUOKAVIRASTO** Livsmedelsverket • Finnish Food Authority

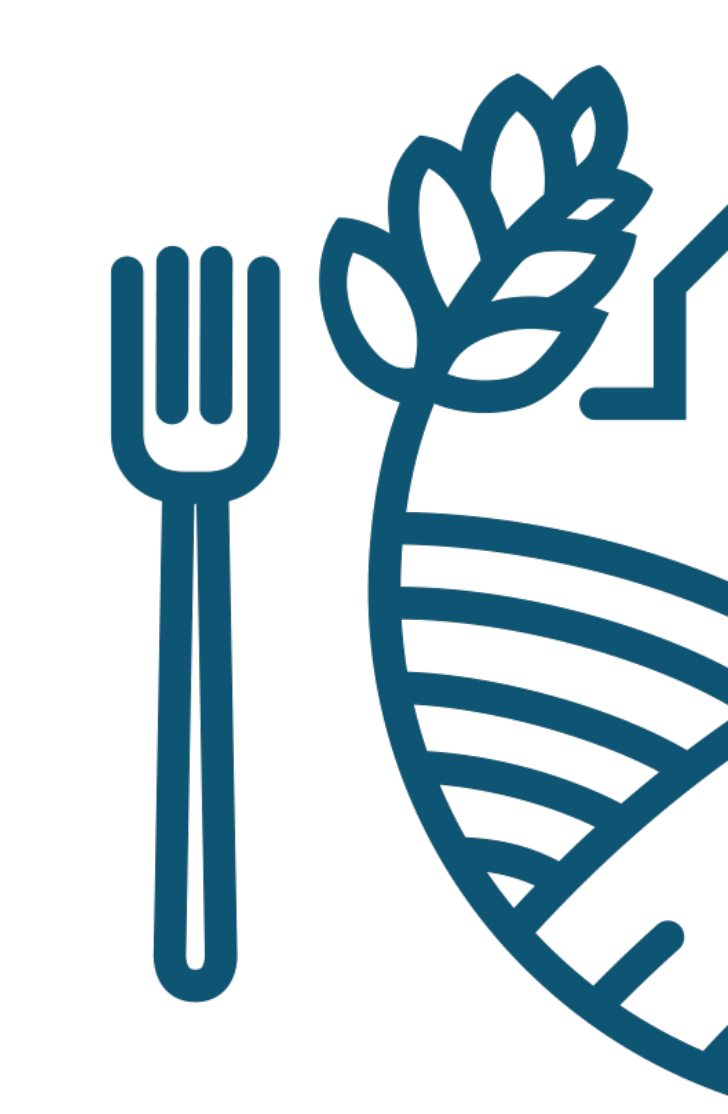